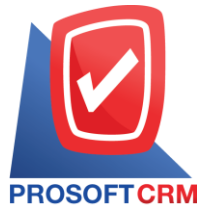

## บริษัท โปรซอฟท์ ซีอาร์เอ็ม จำกัด

เลขที่ 287 หมู่ที่ 5 ตำบลสันทรายน้อย อำเภอสันทราย จังหวัดเชียงใหม่ 50210

โทรศัพท์: 0-2402-8068, 081-359-7689, 081-359-6936, 081-359-7691, 081-359-6939

Email: support@prosoftibiz.com, sale@prosoftibiz.com Website: www.prosoftibiz.com

| Menu               | Detail                                                                                                    |
|--------------------|----------------------------------------------------------------------------------------------------|
| Purchase           |                                                                                                    |
| Landed Cost        | - เพิ่มการพิมพ์ฟอร์มหน้าเมนูหลัก (List menu) ในเมนูปรับปรุงค้นทุนสินค้า (Landed Cost)                                 |
| Inventory          |                                                                                                    |
| Item Journal       | - ไฟล์ import ข้อมูลเพิ่มลคสินค้า กรณีใส่จำนวนเป็น 0 ปรับให้สามารถอัพโหลดเข้าระบบได้                                  |
| Verify Count Stock | - ปรับการแสดงผลต่างของการตรวจนับสินก้าในระบบให้แสดงผลตามจริง หากติดลบให้แสดงเกรื่องหมายลบ หากไม่ติดลบให้แสดงจำนวนปกติ |
| Accounting         |                                                                                                    |
| Clear GL           | - ปรับแก้ไขเมนู Clear GL ไม่ให้มีผลต่อเอกสารจากเมนู ลูกหนี้/เจ้าหนี้ยกมา, เมนูเตรียมจ่าย และเมนูรายการรายวัน          |
| Report             |                                                                                                    |
| Tax Report         | - เพิ่ม Option ให้ผู้ใช้สามารถเลือกแสดงตราประทับท้ายฟอร์มหนังสือรับรองหัก ณ ที่จ่ายได้                                |
| Sales Report       | - เพิ่มการเรียงรายงานจัดถำดับขอดขาย-ปริมาณการขายสินค้า ตามกลุ่มสินค้า                                                 |
| Setting Report     | - เพิ่มข้อมูลเกรดิตวันในรายงานรายละเอียดผู้งายหรือเจ้าหนึ่                                                            |
| Form               |                                                                                                    |
| Purchase           | - พัฒนาฟอร์มการซื้อสด/จ่ายชำระหนี้ เพิ่มรูปแบบให้แสดงบัญชีธนาการผู้ขายหรือเจ้าหนี้ได้                                 |
| Inventory          | - ปรับแบบฟอร์มตรวจนับสินค้าให้แสดงข้อมูลคลังและที่เก็บสินค้าเพื่อให้ตรวจสอบข้อมูลได้ละเอียดขึ้น                       |
| Setting            |                                                                                                    |
| Company            | - เพิ่มการใส่รูปภาพตราประทับขององค์กร เพื่อนำไปใช้ร่วมกับ Option การประทับตราในฟอร์มหนังสือรับรองหัก ณ ที่จ่าย<br>    |
| Other              |                                                                                                    |
| License            | - เพิ่มปุ่มค้นหาสำหรับสำนักงานบัญชีในเมนู Regis Account เพื่อให้ค้นหารายชื่อองค์กรได้สะควกรวดเร็วขึ้น                 |